## CARSI 用户资源访问流程(Ovid 版)

| 2020年7 | 月 | 24 | 日 |
|--------|---|----|---|
|--------|---|----|---|

 打开浏览器, 输入 <u>http://ovidsp.ovid.com/</u>, 选择 "OpenAthens | Institutional"。

| Ovid®                                                                                                    | Support & Training Help                                       |
|----------------------------------------------------------------------------------------------------|---------------------------------------------------------------|
| Ovid Login   User ID:   Password:   DopenAthens   Institutional   Ovid SSO   2. 找到您所属的学校,可以输入学校英文名利                          | <image/> <text><text><text><text></text></text></text></text> |
| Ovid®                                                                                                    | Support & Training Help                                       |
| Find your institution<br>Your university, company or library.<br>Peking<br>Examples: Science Academy, sue@uni.ac.uk, London. | • • •                                                         |

北京大学(Peking University)

 3. 跳转到您所属学校登录页面(以北京大学页面为样例), 输入您学校的账号和 密码后, 即可进入 Ovid 平台开始资源访问。

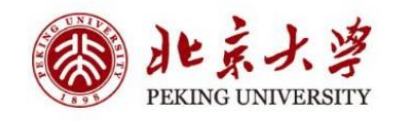

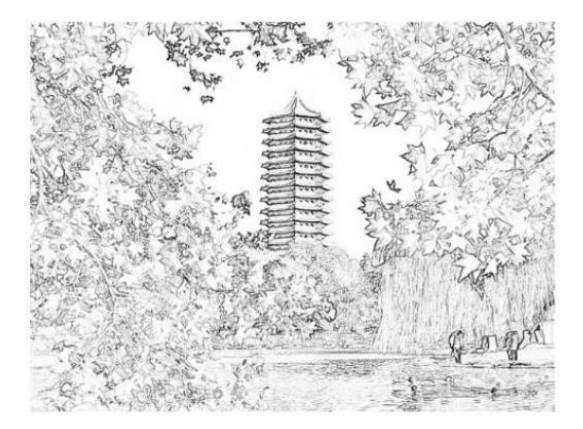

| 子与城上与内以入 |      |
|----------|------|
| 密码       | 忘记密码 |
| □记住账号    |      |
|          | 登录   |

4. 登录后可以开始资源访问。

## 选择检索资源:

| ▼ □ 所有资源                                                      |   |
|---------------------------------------------------------------|---|
| Books@Ovid April 27, 2020                                     | 0 |
| Search All Ovid Journals (abstracts only)                     | 0 |
| Search Peking University Health Science Library Journals@Ovid | 0 |
|                                                               |   |
| BIOSIS Previews 1996 to 2006                                  | 0 |
| Ovid MEDLINE(R) ALL 1946 to April 29, 2020                    | 0 |

| 确认 |  | 添加群组 | 删除群组 |
|----|--|------|------|
|    |  |      |      |